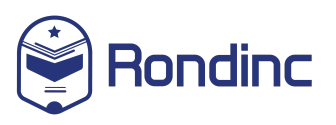

#### **DESCRIPCION GENERAL**

Este documento explica cómo se monitorean las revisiones. Demo de sistema de administración <u>https://drive.google.com/file/d/1ERD8XK\_5W2\_WLv9bOm17VS1Kg-fz8sA9/view</u> <u>?usp=share\_link</u> Requerimientos para usar: Cualquier explorador con acceso a Internet desde pc, laptop o dispositivo móvil.

#### **IMPORTANTE DE LEER**

- 1. Es necesario tener cuenta activa de administrador para ingresar al sistema Rondinc.
- 2. Para solicitar una cuenta, favor de contactar a ventas o visitarnos en <u>www.rondinc.com</u> para asesorarte.

#### INSTRUCCIONES

1. En la barra de direcciones de tu explorador favorito, es necesario ingresar la siguiente dirección:

https://secure.rondinc.com/Session

 $\leftarrow \rightarrow$  C  $\triangle$  https://secure.rondinc.com/Session

2. Para poder ingresar es necesario capturar las credenciales de la cuenta.

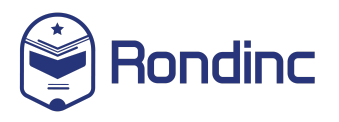

Última actualización: 8 de Mayo 2023 Página 2 de 12

|  | Welcome to Rondinc. Use the provided username and password. |
|--|-------------------------------------------------------------|
|  | Username                                                    |
|  | Password                                                    |
|  | If you forgot the password please click here.               |
|  |                                                             |

3. Una vez ingresado al sistema, en la parte izquierda aparece el menú del sistema. Dar click en Revisiones.

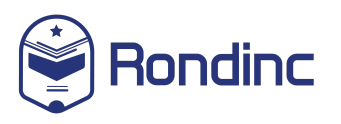

Última actualización: 8 de Mayo 2023 Página 3 de 12

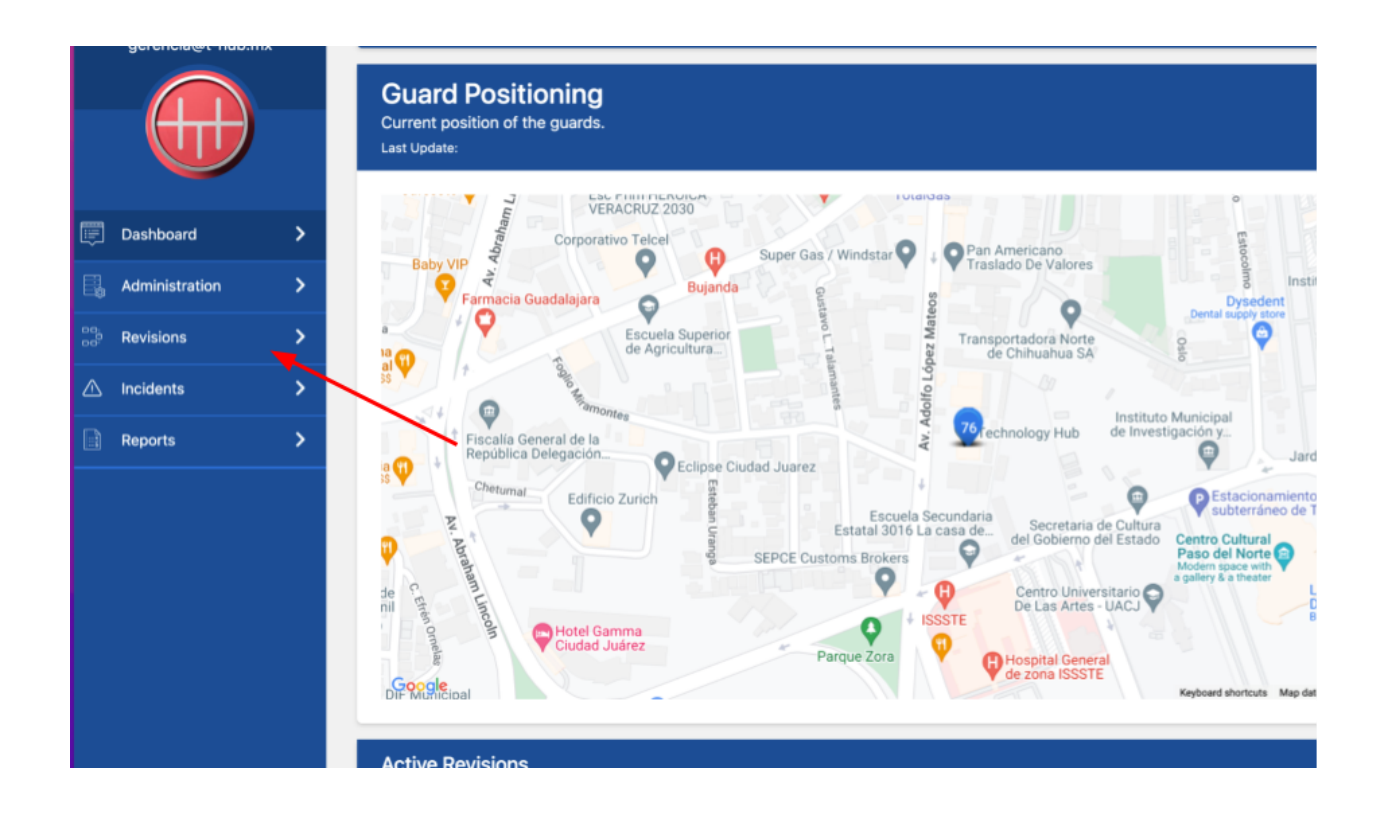

En la sección de revisiones y en base a los puntos dibujados en la imagen:

- a. Podrás filtrar revisiones por fecha. En el campo izquierdo agregar la fecha de inicio y en el campo derecho agregar la fecha de final. Es necesario dar click en Filter para poder filtrar las revisiones. En el botón que dice: Export Revisions: podrás exportar las revisiones en formato cvs.
- b. Las revisiones que se muestran podrás exportarlos en diferentes formatos como CSV, Excel, PDF o imprimir.
- c. Nombre de la revisión, que guardia de seguridad la realizó, que locación, cuando la empezó y cuando la termino.
- d. Podrás buscar por nombre de revisión, guardia de seguridad o locación.
- e. Se usa la funcionalidad de paginación para filtrar el número de revisiones

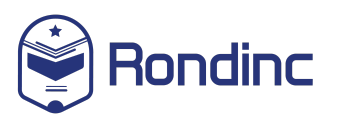

Última actualización: 8 de Mayo 2023 Página 4 de 12

| ite Start              |           | Date End               |                |                     |                                                |     |
|------------------------|-----------|------------------------|----------------|---------------------|------------------------------------------------|-----|
|                        |           |                        |                |                     | Filter Export Revisi                           | om  |
| copy CSV Excel         | PDF Print | •                      | _ A            |                     | Search:                                        | _   |
| Revision               | Type      | Guard B                | Location       | • Start             | End D                                          |     |
| EVISION 032023         | Static    | Guardia Seguridad      | Technology Hub | 2023-05-07 06:24-11 | 2023-05-07 07:08:00<br>(Took about 44 minutos) |     |
| EVISION 032023         | Static    | Guardia Seguridad      | Technology Hub | 2023-05-06 06:45:45 | 2023-05-07 06:24:09<br>(Took about 24 horas)   |     |
| EVISION 032023         | Static    | C<br>Guardia Seguridad | Technology Hub | 2023-05-03 06:26:10 | 2023-05-05 06:56:03<br>(Took about 2 dias)     |     |
| EVISION 032023         | Static    | Guardia Seguridad      | Technology Hub | 2023-05-02 06:10:43 | 2023-05-02 06:37:40<br>(Took about 27 minutos) |     |
| EVISION 032023         | Static    | Guardia Seguridad      | Technology Hub | 2023-04-30 06:33:03 | 2023-04-30 07:17:34<br>(Took about 45 minutos) |     |
| EVISION 032023         | Static    | Guardia Seguridad      | Technology Hub | 2023-04-30 06:33:01 | 2023-04-30 06:33:04<br>(Took about 3 segundos) |     |
| EVISION 032023         | Static    | Guardia Seguridad      | Technology Hub | 2023-04-26 06:14:50 | 2023-04-26 06:54:33<br>(Took about 40 minutos) |     |
| EVISION 032023         | Static    | Guardia Seguridad      | Technology Hub | 2023-04-25 06:22:44 | 2023-04-25 07:00:36<br>(Took about 38 minutos) |     |
| EVISION 032023         | Static    | Guardia Seguridad      | Technology Hub | 2023-04-23 06:41:33 | 2023-04-25 06:22:38<br>(Took about 2 dias)     |     |
| EVISION 032023         | Static    | Guardia Seguridad      | Technology Hub | 2023-04-22 08:24:18 | 2023-04-22 07:15:05<br>(Took about 51 minutos) |     |
| owing 1 to 10 of 158 e | otries    |                        | F              | Drevious 1 2        | 3 4 5 16 1                                     | Ner |

4. Para visualizar la revisión, dar click en nombre de la revisión, como se enlista en el paso C.

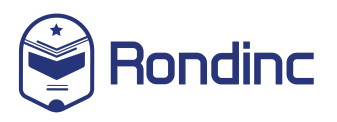

Última actualización: 8 de Mayo 2023 Página 5 de 12

Se manejan 3 bloques, el primero es con la información general de la revisión. Nombre, locación, nombre de guardia y tiempos de realización.

| <b>Performed Revision</b><br>All the captured information of the revision performed by a guard.                                   |                            |
|----------------------------------------------------------------------------------------------------|----------------------------|
| Revision Information                                                                                                    |                            |
| Revision                                                                                                    |                            |
| REVISION 032023                                                                                                    |                            |
| Type<br>Static                                                                                                    | Location<br>Technology Hub |
| Guard<br>Guard<br>Guardia Seguridad<br>Performed during<br>Sunday, 07 de Mayo del 2023<br>06:24am a 07:08am<br>(about 44 minutos) |                            |

5. En el segundo bloque se muestran las actividades a realizar o lista de tareas para la revisión.

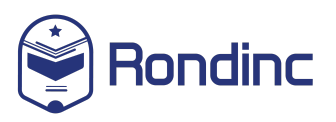

Última actualización: 8 de Mayo 2023 Página 6 de 12

Si el guardia de seguridad capturó incidencias o evidencias se muestran en listado.

| Edificio TERA                                                                                                    |                  |
|----------------------------------------------------------------------------------------------------|------------------|
| ✓ Puertas principales bien                                                                                                    |                  |
| ✓ Estado de alfombras                                                                                                    |                  |
| Focos fundidos                                                                                                    |                  |
| Puertas cerradas                                                                                                    |                  |
| Z Extintores cargados y vigentes                                                                                                    |                  |
| ☑ Mobiliario en buen estado                                                                                                    |                  |
| Paredes y/o techo en buen estado                                                                                                    |                  |
| 🗹 Fugas de agua                                                                                                    |                  |
| Señalización completa                                                                                                    |                  |
| ☑ Luces apagadas                                                                                                    |                  |
| Equipos apagados (Incident)                                                                                                    |                  |
| Photos                                                                                                    |                  |
| Captured Text                                                                                                    |                  |
| CUBICULO PRIME TIME SOLUTIONS ENCUENTRO COMO TODOS LOS DIAS 4 MONITORES PRENDIDOS DIA Y NOCHE, SE TOMA FITO COMO<br>EVIDENCIA. CUBICULO FRIDA KAHLO SE ENCONTRO MONITOR PRENDIDO DIA Y NOCHE DESDE EL VIERNES Y LA PUERTA ABIERTA, SE TOMA F<br>COMO EVIDENCIA. CUBICULO T 121 ENCUENTRO COMO TODOS LOS DIAS MONITOR PRENDIDO DIA Y NOCHE, SE TOMA FOTO COMO EVIDENC<br>CUBICULO T 122 ENCUENTRO COMO TODOS LOS DIAS MONITOR PRENDIDO DIA Y NOCHE, SE TOMA FOTO COMO EVIDENCIA. CUBICULO T 20<br>ENCUENTRO COMO TODOS LOS DIAS COMPUTADORA PRENDIDA DIA Y NOCHE, SE TOMA FOTO COMO EVIDENCIA. | отс<br>ЛА.<br>)3 |
| 🗹 Baños bien                                                                                                    |                  |

6. Bloque de trazabilidad derivado de la revisión. En la parte inferior se encuentran dos campos, esto para manejar la línea de tiempo de la revisión.

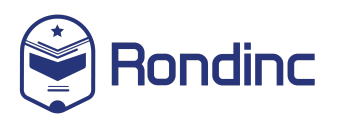

Última actualización: 8 de Mayo 2023 Página 7 de 12

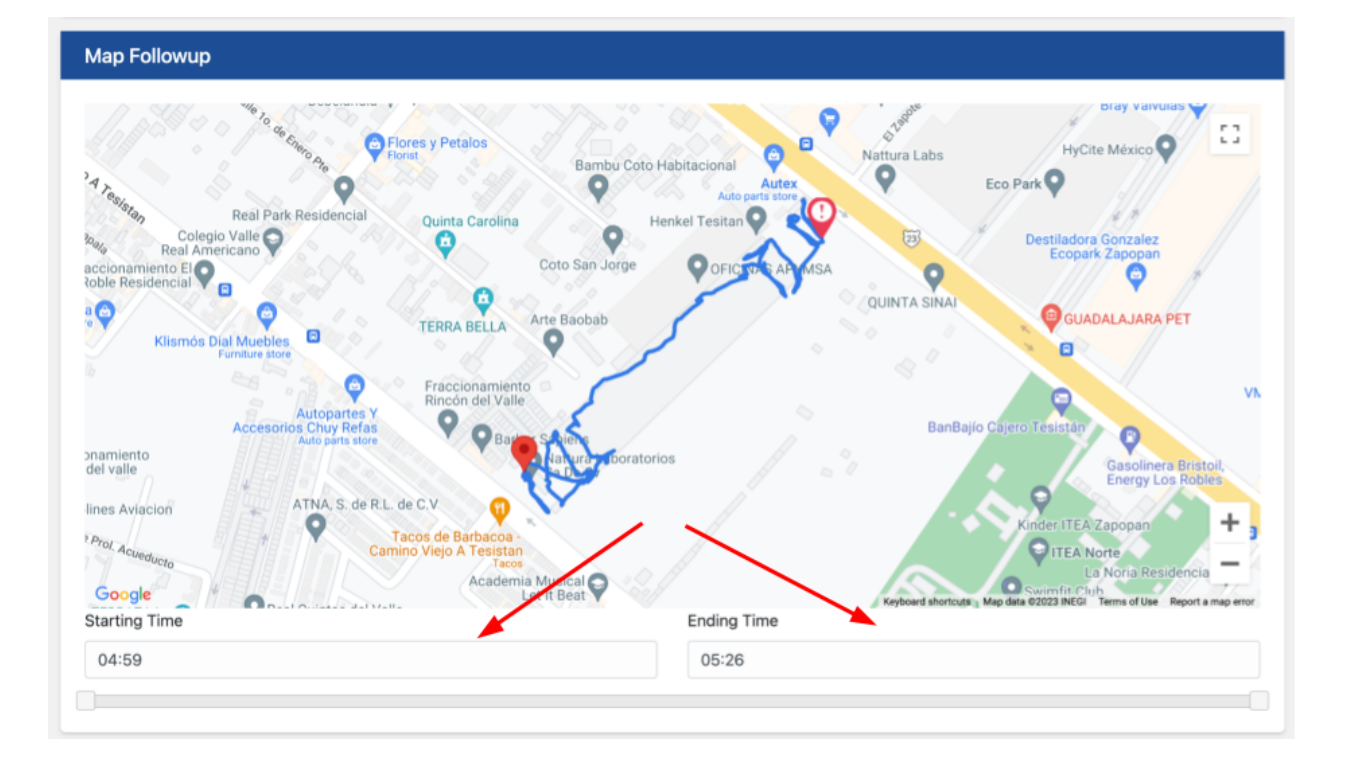